# RV110Wの証明書管理

### 目的

証明書は、VPNを保護するために使用される電子ドキュメントです。

このドキュメントでは、RV110Wの証明書設定を管理する方法について説明します。

### 該当するデバイス

• RV110W

## 手順

#### 新しい証明書の生成

ステップ1:ルータ設定ユーティリティを使用して[VPN] > [Certificate Management]を選択 し、[Generate a New Certificate]**ラジオボタンをクリ**ックします。

| Certificate Management                                    |
|-----------------------------------------------------------|
| Import or Generate Certificate                            |
| Certificate Last Generated or Imported: 01/01/10 12:36 AM |
| Generate a New Certificate                                |
| Import Certificate From a File                            |
| Certificate Filename: Browse                              |
| Generate Certificate                                      |
| Export for Admin Export for Client                        |
| Cancel                                                    |

注:これにより、RV110Wの古い証明書が置き換えられます。

ステップ2:[Generate **Certificate**]をクリ**ックします**。

| nport or Generate Certificat   | e                          |
|--------------------------------|----------------------------|
| ertificate Last Generated or I | mported: 01/01/10 12:36 AM |
| Generate a New Certificat      | e                          |
| Import Certificate From a I    | File                       |
| Certificate Filename:          | Browse                     |
| Generate Certificate           |                            |
| Export for Admin               | Export for Client          |

ファイルからの証明書のインポート

ステップ1:[Import Certificate From a File]**オプションボタンをクリ**ックします。

|     | port or Generate Certificat | te                          |
|-----|-----------------------------|-----------------------------|
| Cer | rtificate Last Generated or | Imported: 01/01/10 12:36 AM |
| 0   | Generate a New Certifica    | te                          |
| 0   | Import Certificate From a   | File                        |
| Ce  | ertificate Filename:        | Browse                      |
| -   | Install Certificate         |                             |
| 3   |                             |                             |

ステップ 2 : [Browse] をクリックします。

| Certificate Managen         | nent                           |
|-----------------------------|--------------------------------|
| Import or Generate Certific | cate                           |
| Certificate Last Generated  | or Imported: 01/01/10 12:36 AM |
| 🔘 Generate a New Certifi    | cate                           |
| Import Certificate From     | a File                         |
| Certificate Filename:       | Browse                         |
| Install Certificate         | ]                              |
| Export for Admin            | Export for Client              |
| Cancel                      |                                |

ステップ3:証明書ファイルを見つけ、[Install Certificate]をクリ**ック**します。

| mport or Generate Co   | ertificate               |             |
|------------------------|--------------------------|-------------|
| Certificate Last Gener | ated or Imported: 01/01/ | 10 12:36 AM |
| 🔘 Generate a New C     | Certificate              |             |
| Import Certificate     | From a File              |             |
| Certificate Filename:  | Certificate_File.txt     | Browse      |
| Install Certificate    | e                        |             |
|                        | Expect for (             | Nient       |

管理者用エクスポート

**注**:これにより、管理者用の証明書ファイルがダウンロードされます。ファイルには秘密キ ーが含まれており、安全な場所に配置されている必要があります。

ステップ1:[Export for Admin]をクリックします。

| L      |
|--------|
|        |
|        |
|        |
| Browse |
|        |
|        |
|        |

ステップ2:[Save]をクリ**ックします**。

#### クライアントのエクスポート

ステップ1:[Export for **Client**]をク**リックします**。

| nport or Generate Certific | cate                           |
|----------------------------|--------------------------------|
| ertificate Last Generated  | or Imported: 01/01/10 12:36 AM |
| Generate a New Certifi     | cate                           |
| Import Certificate From    | a File                         |
| Certificate Filename:      | Browse                         |
| Generate Certificate       |                                |
| Export for Admin           | Export for Client              |

**注**:これにより、クライアントの証明書ファイルがダウンロードされ、QuickVPNユーザに よって使用されます。

ステップ2:[Save]をクリ**ックします**。